## วิธีการใช้งานสำหรับผู้มีสิทธิ์ดูผลการประเมินการปฏิบัติงาน

เมื่อเข้าสู่ระบบแล้ว จะเห็นเมนู "การประเมินผลการปฏิบัติงาน" ในหน้าจอข้อมูลส่วนบุคคล ซึ่ง จะพบเมนูย่อยทั้งหมด 2 เมนู ดังรูปที่ 1

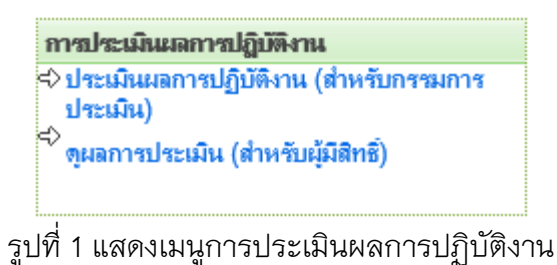

ท่านที่มีสิทธิ์ดูผลการประเมิน ให้คลิกที่เมนู ขู<del>ผลการประเมิน(ลำหรับผู้มีสิทธิ์)</del> ซึ่งเป็นเมนูที่ 2 ถ้า เจ้าหน้าที่ผู้กำหนดสิทธิ์การประเมินยังไม่ได้กำหนดสิทธิ์ให้ท่านเป็นผู้ดูผลการประเมิน ท่านจะไม่ สามารถเข้าสู่หน้าจอนี้ได้ แสดงดังรูปที่ 2

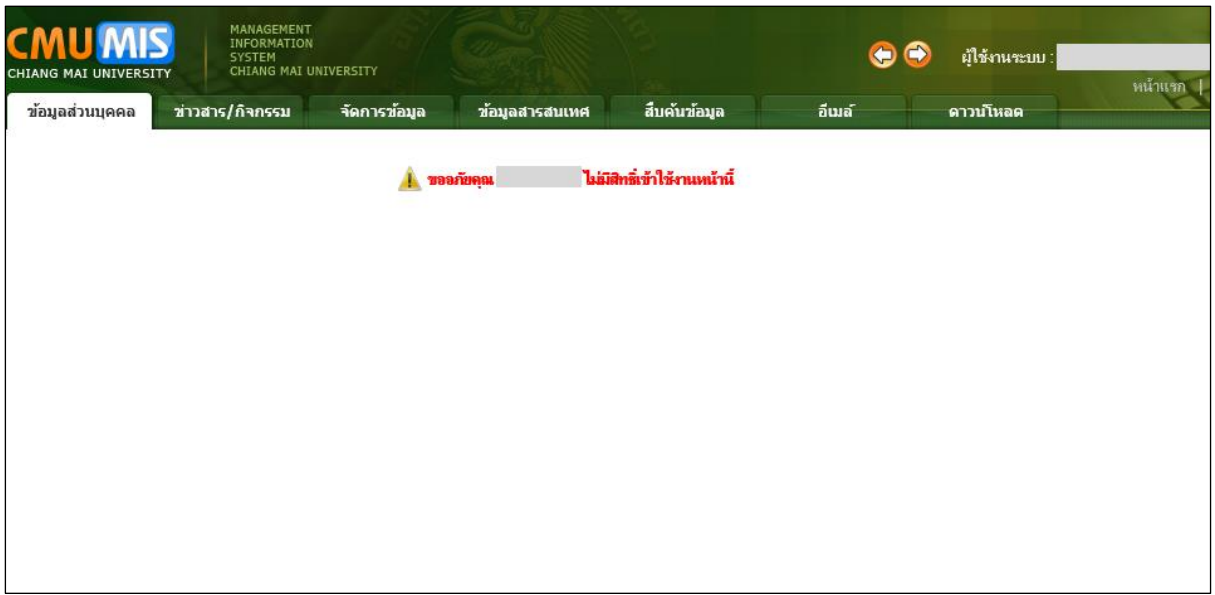

รูปที่ 2 แสดงหน้าจอผู้ไม่มีสิทธิ์เข้าใช้งาน

ถ้าท่านได้รับการกำหนดให้เป็นผู้ดูผลการประเมินแล้ว ท่านจะสามารถเข้าเมนูนี้ได้ แสดงดังรูป

ที่ 3 สามารถค้นหาตาม ชื่อ นามสกุล และปี ที่ต้องการเรียกดู คลิกที่ปุ่ม 🖣 🛉 🦷

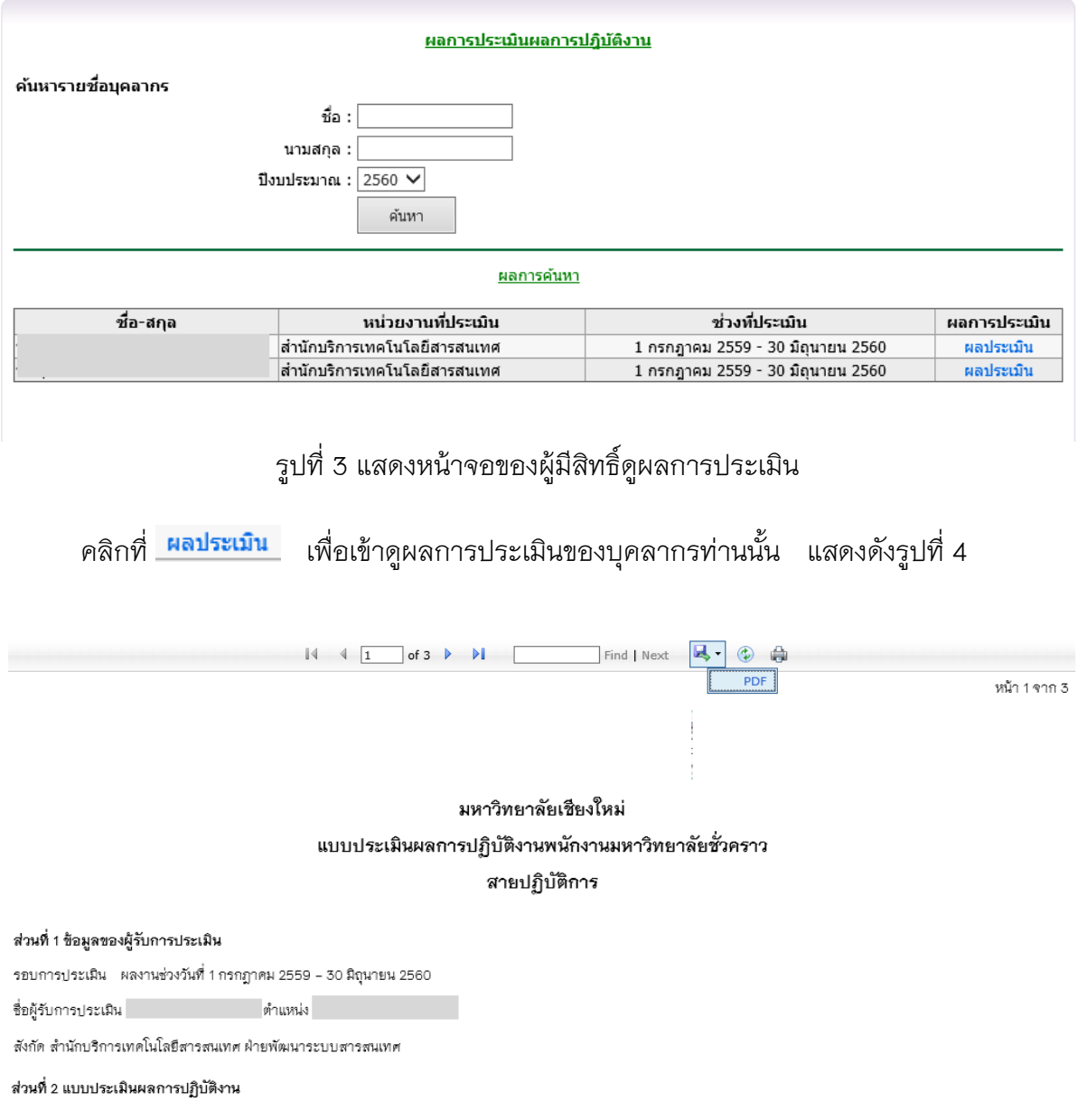

องค์ประกอบที่ 1 : ผลสัมฤทธิ์ของงาน (ร้อยละ 70)

| ânossi I                                        | ້ຳຄາກັດ | กก.1  |        | กก.2  |        | กก.3  |        | เฉลี่ยรวม |
|-------------------------------------------------|---------|-------|--------|-------|--------|-------|--------|-----------|
| 11.411.5.344                                    | ынын    | ระดับ | คะแนน  | ระดับ | คะแนน  | ระดับ | คะแนน  | (ก)       |
| 1. งานประจำ(งานตามมาตรฐานกำหนดตำแหน่ง)          | 55      | 3     | 165.00 | 3     | 165.00 | 3     | 165.00 |           |
| <ol> <li>งานที่ได้รับมอบหมายอื่นๆ</li> </ol>    | 10      | 3.5   | 35.00  | 3.5   | 35.00  | 3.5   | 35.00  |           |
| <ol> <li>งานเชิงพัฒนา</li> </ol>                | 5       | 2     | 10.00  | 2     | 10.00  | 2     | 10.00  |           |
| นถรวม                                           | 70      |       | 210.00 |       | 210.00 |       | 210.00 | 210.00    |
| สรุปคะแนนผลสัมฤทธิ์ของงาน =<br>ผลรวมน้ำหนัก x 5 | x 70    | 42    | .00    | 42    | .00    | 42.   | .00    | 42.00     |

องค์ประกอบที่ 2 : พฤติกรรมการปฏิบัติงาน (ร้อยละ 30)

| สมรรถนะ | ระดับ<br>สมรรถนะ | ระดับสมรรถนะที่แสดงออก |     |      |  |  |
|---------|------------------|------------------------|-----|------|--|--|
|         | ความคาดหวัง      | 00.1                   | 001 | 00 7 |  |  |

รูปที่ 4 แสดงหน้าจอผลการประเมินแบบละเอียด

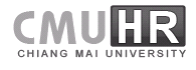